## バー登録する

のメールアドレスを発行すると、空メールを使ったメンバー登録が可能に

## を発行する

と定]の項目「ケータイ設定」にある『空メール送信先メールアドレスを発行する』をクリッ されます。

ールでメンバー登録したい人へ共有してください。

## ѵスを発行する」 ボタン

agement/memberregist/memberregist\_edit/

空メール送信先メールメールアドレスを発行する

## 

■■ @mail.r-cms.jp ル送信先メールアドレスを再発行する

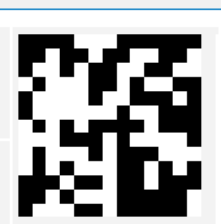

囚

☆ S :

వ

から、1)で発行したメールアドレス宛にメールを送る

こ空メールを送ると、登録フォームのURLを記載したメールが届きます。

リックし、必要項目を入力・送信する

入力・送信が完了するとメンバー登録が完了します。

ージ/member\_regist/が必要です。 i集でURLを変更をしてください。